## Setting up notifications from a mobile device

Please note: Parents can manage their own notifications within their own account, however they can not manage their child's.

1. Navigate to the Schoology app

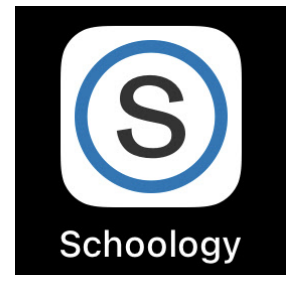

2. Make sure that you are logged in under your parent account. If you are proceed to step three. If you are not logged in under your parent account, please select home.

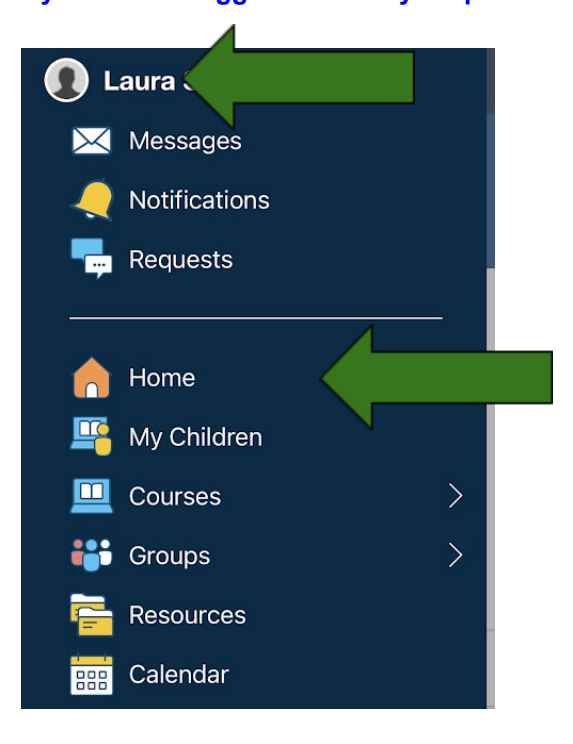

3. Click on the "three solid lines" in the top left-hand corner.

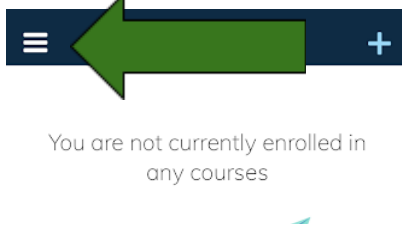

4. Click on "account settings"

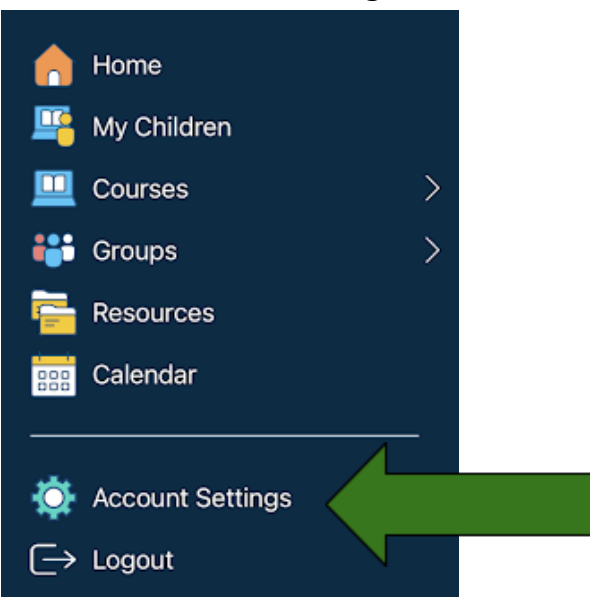

**5.** At the top you will see account settings, notifications and privacy settings. **Select "notifications".** 

| Account Settings |               |   |  |  |  |  |  |  |  |
|------------------|---------------|---|--|--|--|--|--|--|--|
| Account Settings | Notifications | K |  |  |  |  |  |  |  |
|                  |               |   |  |  |  |  |  |  |  |

## Notifications

Schoology sends you notifications when actions occur that involve you. You can select which notifications you would like to receive.

6. Check which devices are receiving push notifications.

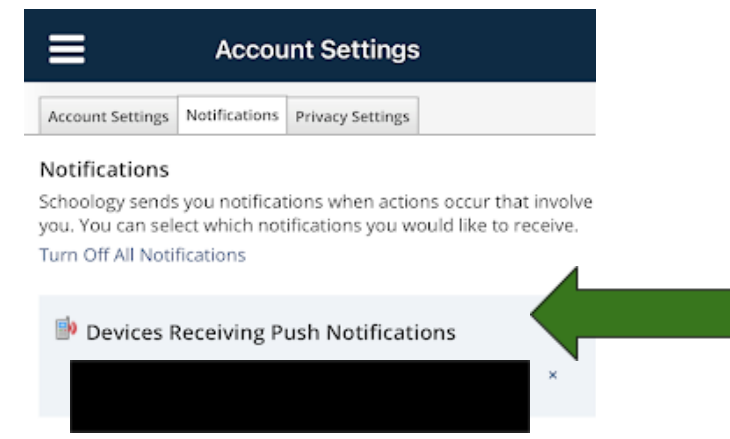

7. To ensure you are receiving the proper notifications, mirror the follow settings on your mobile device.

| Account Settings Notifications Privacy Settings Recycle                                                                  | Bin                                    |                    |                              |
|----------------------------------------------------------------------------------------------------|----------------------------------------|--------------------|------------------------------|
| Votifications<br>choology sends you notifications when actions occur that involve you. You c<br>um Off All Notifications | an select which notifications you woul | d like to receive. |                              |
| Academic                                                                                                    | 🖂 Email                                | 🖂 Mobile           | Share and an                 |
| Course update posted                                                                                                    | On 👻                                   | On 🔻               | 4033966162<br>Tolus Mebility |
| ourse comments on updates, assignments, or discussions                                                                   | Off 👻                                  | Off •              | Telds wobility               |
| Comments on my posts                                                                                                    | On 👻                                   | On 👻               |                              |
| Course content created                                                                                                   | Off 👻                                  | Off •              |                              |
| Course materials overdue                                                                                                 | Off •                                  | Off 👻              |                              |
| School Groups                                                                                                    | Email                                  | Mobile             |                              |
| āroup update posted                                                                                                    | On 👻                                   | On 👻               |                              |
| aroup comments on updates or discussions                                                                                 | Off •                                  | Off •              |                              |
| comments on my posts                                                                                                    | On 🔻                                   | On 👻               |                              |
| Jser joins your group                                                                                                    | On 👻                                   |                    |                              |
| Group content created                                                                                                    | On 👻                                   | Off -              |                              |
| Public Groups                                                                                                    | EI EI                                  | mail               | Mobile                       |
| Public Groups                                                                                                    | 🖂 Ei                                   | mail               | Mobile                       |
| Group update posted                                                                                                    | Off                                    | •                  | Off 🔹                        |
| Group comments on updates or discussions                                                                                 | Off                                    | •                  | Off 👻                        |
| Comments on my posts                                                                                                    | Off                                    | •                  | Off 👻                        |
| User joins your group                                                                                                    | Off                                    | •                  |                              |
| Group content created                                                                                                    | Off                                    | •                  | Off •                        |
| School                                                                                                    | EI EI                                  | mail 🛛             | 🖂 Mobile                     |
| School update                                                                                                    | On                                     | •                  | On 👻                         |
| School update comment                                                                                                    | Off                                    | •                  | Off 👻                        |
| Personal                                                                                                    |                                        | mail               | Mobile                       |
| Receive a private message                                                                                                | On                                     | <u> </u>           | On -                         |
|                                                                                                    |                                        | -                  |                              |
| Receive a new subscriber                                                                                                 | On                                     |                    |                              |